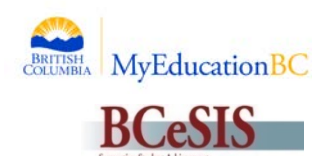

## MyEducation BC / BCeSIS Release Notes

January 28, 2015

## **Implementation Date**

January 28, 2015

## **High Level Scope**

The January 28, 2015 Release contains items related to the following:

- BCeSIS Teacher Assistant Screen
- MyEducation BC Configuration
- My Education BC Years of ELL

## **Release Highlights**

| Change<br>Request<br>Number | Function                             | Changes                                                                        |  |  |  |  |  |  |  |
|-----------------------------|--------------------------------------|--------------------------------------------------------------------------------|--|--|--|--|--|--|--|
| 154683                      | Teacher Assistant<br>Screen (BCeSIS) | • Fix to Teacher Assistant screen not showing some students.                   |  |  |  |  |  |  |  |
| 155892                      | Configuration                        | • An 'Other Jurisdiction' report folder has been created for non-BC reports on |  |  |  |  |  |  |  |
|                             | (MyEducation BC)                     | the Student top tab which includes the following:                              |  |  |  |  |  |  |  |
|                             |                                      | <ul> <li>Accommodation Directory (Ed Plan)</li> </ul>                          |  |  |  |  |  |  |  |
|                             |                                      | <ul> <li>Account Statement</li> </ul>                                          |  |  |  |  |  |  |  |
|                             |                                      | <ul> <li>Attendance History</li> </ul>                                         |  |  |  |  |  |  |  |
|                             |                                      | o Birthday List                                                                |  |  |  |  |  |  |  |
|                             |                                      | o Bus List                                                                     |  |  |  |  |  |  |  |
|                             |                                      | <ul> <li>Enrollment Activity</li> </ul>                                        |  |  |  |  |  |  |  |
|                             |                                      | <ul> <li>Homeroom List</li> </ul>                                              |  |  |  |  |  |  |  |
|                             |                                      | <ul> <li>Locker Assignments</li> </ul>                                         |  |  |  |  |  |  |  |
|                             |                                      | <ul> <li>Official School Transcript</li> </ul>                                 |  |  |  |  |  |  |  |
|                             |                                      | <ul> <li>School Variance Detail</li> </ul>                                     |  |  |  |  |  |  |  |
|                             |                                      | <ul> <li>School Variance Summary</li> </ul>                                    |  |  |  |  |  |  |  |
|                             |                                      | <ul> <li>Secondary School Information</li> </ul>                               |  |  |  |  |  |  |  |
|                             |                                      | o Student Alerts                                                               |  |  |  |  |  |  |  |
|                             |                                      | <ul> <li>Student Assessment Scores</li> </ul>                                  |  |  |  |  |  |  |  |
|                             |                                      | • Student Contacts                                                             |  |  |  |  |  |  |  |
|                             |                                      | • Student Course Count                                                         |  |  |  |  |  |  |  |
|                             |                                      | <ul> <li>Student Directory</li> </ul>                                          |  |  |  |  |  |  |  |
|                             |                                      | <ul> <li>Student List</li> <li>Student Marsharshin</li> </ul>                  |  |  |  |  |  |  |  |
|                             |                                      | O Student Membership                                                           |  |  |  |  |  |  |  |
|                             |                                      | o Student Profile                                                              |  |  |  |  |  |  |  |
|                             |                                      | O Student Requests                                                             |  |  |  |  |  |  |  |
|                             |                                      | Suuent Hanschpt Sheet     Teacher Recommendation Verification                  |  |  |  |  |  |  |  |
|                             |                                      |                                                                                |  |  |  |  |  |  |  |

|        |                  | <ul> <li>Ability to mass update Exam Session Dates on Student Assessment records is now available (Assessment &gt; Student Assessment Side Tab &gt; Option, Exam Session Date 1).</li> <li>The Contact Details template has had two new fields added: Parents' Work Phone Number with Extension and Place of Employment. No conversion data will go into these fields. These fields allow staff the opportunity to add this information as needed.</li> <li>The Enrollment Details template (Student top tab &gt; Membership side tab &gt; Enrollment Details), the Enrollment list view field set, and the Registration wizard all now have a field to enter in the entry or exit grade for students entering or withdrawing from you schools. The grade in this field is what is used on the PSR. The short name of this field is PSR Grade and the long name is PSR Entry/Exit Grade. Note: There is currently no ability to enter an exit grade on the Withdraw wizard.</li> </ul> |                   |                      |                 |                  |           |      |                     |         |        |
|--------|------------------|----------------------------------------------------------------------------------------------------|-------------------|----------------------|-----------------|------------------|-----------|------|---------------------|---------|--------|
|        |                  | The                                                                                                    | Enrollm           | ent list view        | (Staf           | t can ch         | 100se t   | he l | Modify List op      | tion to | change |
|        |                  | the l                                                                                                    | ntry a            | nd Withdraw          | al gra          | ides tha         | at will d | lisp | lay on the PSR      | ).      | _      |
|        |                  |                                                                                                    | Date              | Code                 | Reason          | Status           | EnrStatus | YOG  | School > Name       | PSR Gra | de     |
|        |                  |                                                                                                    | 8/13/2012         | Re-entry No Interr.  |                 | Withdrawn        | Active    | 2016 | Eric J Dunn Middle  | 09      | _      |
|        |                  |                                                                                                    | 8/10/2009         | Feeder School        |                 | Withdrawn        | Active    | 2016 | Eric J Dunn Middle  | 08      |        |
|        |                  |                                                                                                    | 6/26/2009         | Publ School, In Dist |                 | Withdrawn        | Active    | 2016 | Maquinna Elementary | 05      |        |
|        |                  | E                                                                                                    | 9/2/2008          | First Time Entry     |                 | Withdrawn        | Active    | 2016 | Maquinna Elementary | 05      |        |
|        |                  | Enrollment Details (When staff click on the details of an E or W record, they can also enter the PSR grade).          PSR Entry / Exit Grade       09         Registration wizard (Enter the PSR Grade of the student when adding new students to your school).         Name       4.8         School > Name*       Alberni District Secondary         Year of graduation*       Grade level *         Errollment status*       Auto Assign **         Pupil #       *** Auto Assign **                                                                                                    |                   |                      |                 |                  |           |      |                     |         |        |
| 154267 | PC Years of El   | Grade su<br>PSR Gra<br>Date *<br>Code<br>Reason                                                                                                    | ib level<br>de    |                      |                 |                  | _         |      | llu comelate d      |         |        |
| 10430/ | (MyEducation BC) | <ul> <li>Ine</li> <li>MvF</li> </ul>                                                                                                    | вс Yea<br>ducatio | ns of ELL uplo       | bad ha<br>n and | s Deen<br>SDTest | i succes  | stu  | ily completed       | in doth | 1      |